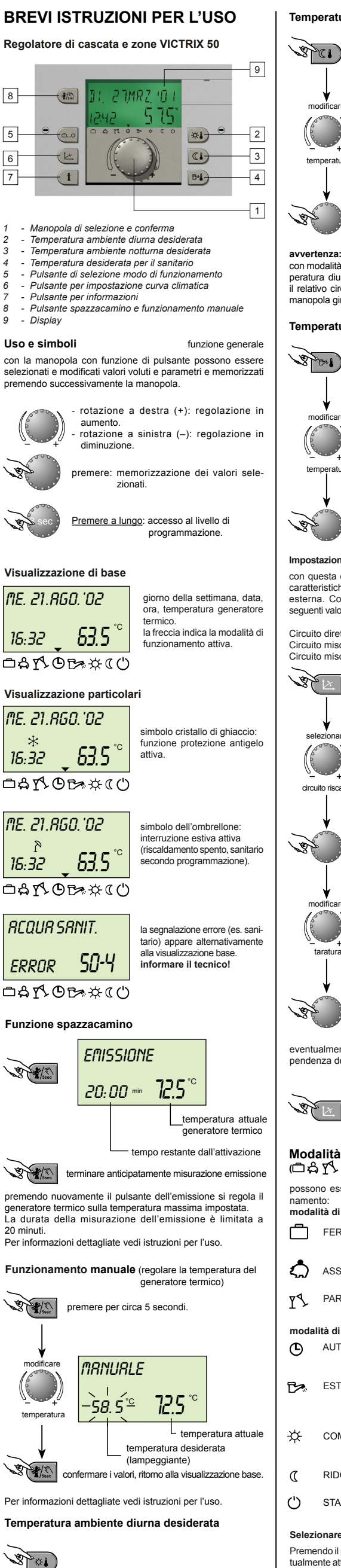

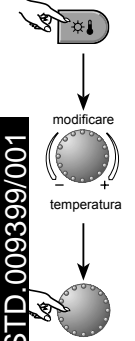

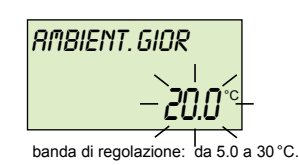

conferma modifica

## Temperatura ambiente ridotta desiderata

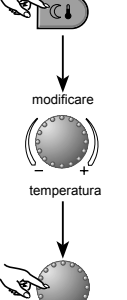

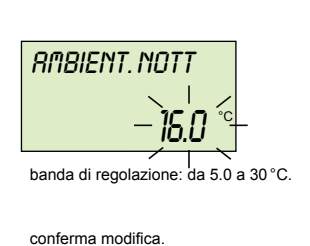

con modalità d'uso separate, prima della regolazione della tem-peratura diurna oppure della temperatura ridotta selezionare il relativo circuito di riscaldamento e confermare premendo la manopola girevole.

## Temperatura del sanitario

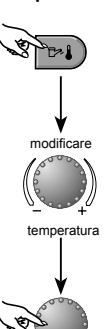

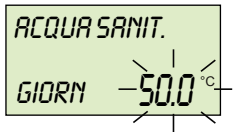

banda di regolazione: da 10.0 a 60.0°C.

conferma variazioni.

## Impostazioni curva climatica.

con questa curva la produzione di calore viene adattata alle caratteristiche dell'immobile, in dipendenza della temperatura esterna. Come valori indicativi dovrebbero essere applicati i seguenti valori:

= 1,50

= 1,00 = 1,00

Circuito diretto (CD) Circuito miscelato 1 (CMI-1) Circuito miscelato 2 (CMI-2)

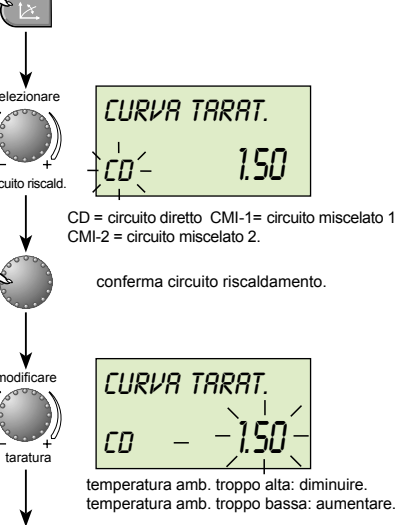

conferma variazione

eventualmente selezionare il prossimo circuito e modificare la pendenza della curva climatica

terminare (ritorno alla visualizzazione base).

## Modalițà di funzionamento

possono essere selezionate le seguenti modalità di funzio-

| modalità di funzionamento temporanee: |            |                                                                                                    |
|---------------------------------------|------------|----------------------------------------------------------------------------------------------------|
|                                       | FERIE      | interruzione del riscaldamento e del<br>sanitario con protezione antigelo<br>durante le ferie.                                      |
| <del>ද</del> ා                        | ASSENZA    | breve interruzione del riscaldamen-<br>to in caso di assenza.                                                                       |
| ₹₹                                    | PARTY      | prolungamento del riscaldamento<br>oltre gli orari ordinari di riduzione.                                                           |
| modalità di funzionamento permanenti: |            |                                                                                                    |
| ூ                                     | AUTOMATICO | funzionamento automatico di riscal-<br>damento e di riduzione secondo<br>programmi regolati con timer.                              |
| ₿×                                    | ESTATE     | soltanto funzionamento del sani-<br>tario secondo programmi regolati<br>con timer, riscaldamento spento<br>con protezione antigelo. |
| <b>☆</b>                              | COMF. CON  | funzionamento permanente del<br>riscaldamento senza limitazione<br>di tempo.                                                        |
| C                                     | RIDOTTO    | riscaldamento ridotto permanente                                                                                                    |

spegnimento del riscaldamento e STANDBY sanitario con protezione antigelo.

Selezionare la modalità di funzionamento:

Premendo il pulsante 🗀 lampeggia la modalità di esercizio attualmente attiva. Tutte le altre modalità di funzionamento possono essere selezionate ed attivate con la manopola girevole. La freccia indica il simbolo relativo.

vertenza: con modalità di uso separate prima di selezionare la modalità di funzionamento desiderata scegliere e confermare il circuito relativo.

esempio: selezionare ed attivare la modalità di funzionamento automatico

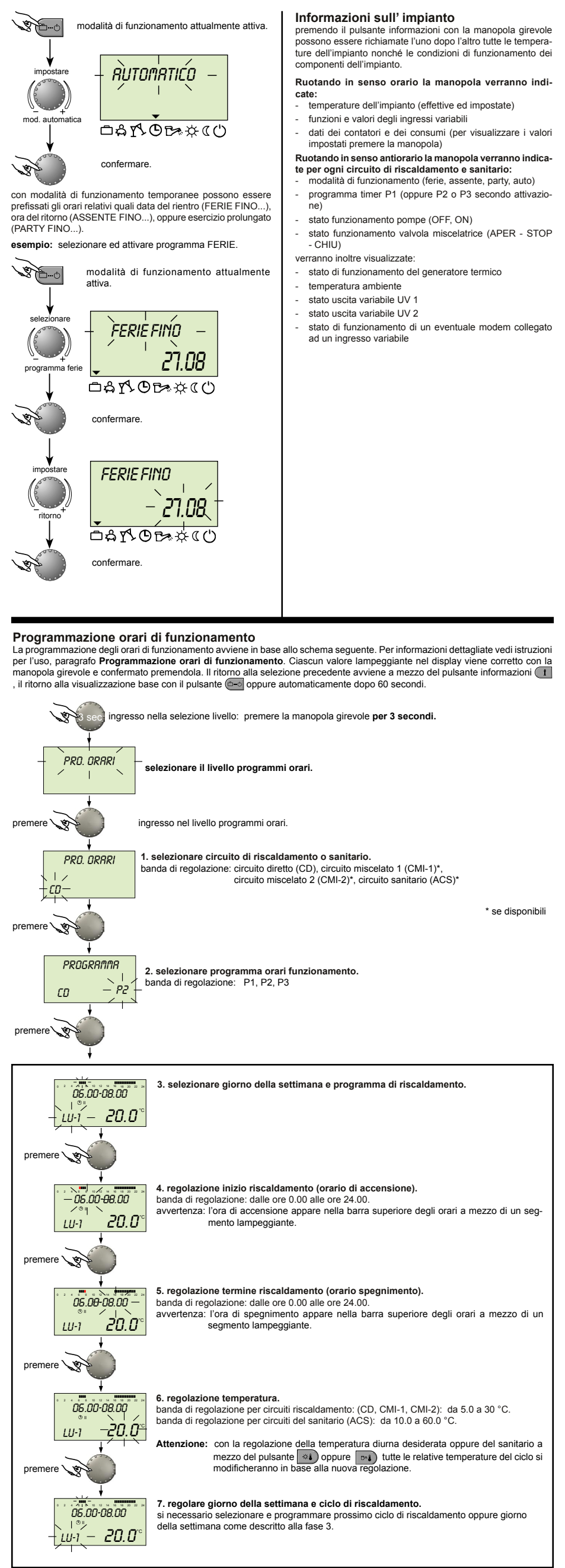

Per informazioni più dettagliate vedi il libretto istruzioni al paragrafo "Programmazione orari di funzionamento".

TD 009399/00